# 長期収載品の処方等又は調剤に係る選定療養の対応について (2024. 9.25)

1 医薬品マスタ

厚生労働省ホームページにて長期収載品に該当する医薬品が公表されています。 また、社会保険診療報酬支払基金より公表された「令和6年 基本マスターに関する変更情 報」に照らし、長期収載品の選定療養に係るマスタ(以下67マスタとします)を採用しま す。

例

| 医薬品マスタ    | (告示)      | 67マスタ     |              |
|-----------|-----------|-----------|--------------|
| コード       | 名称        | コード       | 名称           |
| 611120081 | ユーロジン2mg錠 | 671120081 | ユーロジン2mg錠(選) |
| 610453117 | ベンザリン錠5   | 670453117 | ベンザリン錠5(選)   |

### 詳細は下記資料を参照してください。

<u>https://www.ssk.or.jp/seikyushiharai/tensuhyo/kihonmasta/r06kaiteijoho.files/r06k</u> aitei\_20240712.pdf

2 コメントマスタ (レセプト記載)

別表 I 診療報酬明細書の「摘要」欄への記載事項等一覧(医科)の「長期収載品の選定療養に 関する取扱い」より

| コード       | 画面名称          | 正式名称                  |
|-----------|---------------|-----------------------|
| 820101320 | 医療上必要:効能・効果に差 | 長期収載品と後発医薬品で薬事上承認された効 |
|           | 異             | 能・効果に差異があるため          |
| 820101321 | 医療上必要:副作用、相互作 | 患者が後発医薬品を使用した際、副作用や、他 |
|           | 用、治療効果に差異     | の医薬品との飲み合わせによる相互作用、長期 |
|           |               | 収載品との間で治療効果に差異があったため  |
| 820101322 | 医療上必要:ガイドラインに | 学会が作成しているガイドラインにおいて、長 |
|           | て切り替えないことが推奨  | 期収載品を使用している患者について後発医薬 |
|           |               | 品へ切り替えないことが推奨されているため  |
| 820101323 | 医療上必要:剤形上の違い  | 剤形上の違いにより、長期収載品を処方等の必 |
|           |               | 要があるため                |
| 820101324 | 在庫状況等を踏まえ提供困難 | 後発医薬品の在庫状況等を踏まえ後発医薬品を |
|           |               | 提供することが困難なため          |

※処方箋に記載するコメントは画面名称の文言となります。

# 3 システム予約マスタ

長期収載品を患者の希望により選定療養とする場合の指示コード

099209909 先発医薬品患者希望

# 4 長期収載品に対する入力内容の概要

## 長期収載品に限る

|         | 院内       | 処方      | 院外処方     |         |  |
|---------|----------|---------|----------|---------|--|
|         | 保険給付選定療養 |         | 保険給付     | 選定療養    |  |
|         | (医療上必要)  | (患者希望)  | (医療上必要)  | (患者希望)  |  |
| 医薬品マスタ  | 指示不要指示必要 |         | 指示必要(※1) | 指示必要    |  |
| (告示)    |          | 先発医薬品患者 | 後発品変更不可  | 先発医薬品患者 |  |
|         |          | 希望      |          | 希望      |  |
| 67マスタ   | ×        | 指示不要    | ×        | 指示不要    |  |
| (選定療養)  |          |         |          |         |  |
| コメントマスタ | 入力必須     | ×       | 入力必須(※2) | ×       |  |

(※1)システム管理で「変更不可」と設定している場合は指示不要

(※2)"在庫状況等を踏まえ提供困難"はエラー

医薬品マスタ(告示)については画面名称に【長】を医薬品名称の前に付けます。

| 入力コード       | 名称            |
|-------------|---------------|
| . 210       | * 内服薬剤        |
| 620004417 2 | 【般先長】レキップ錠2mg |

【長】が付いた医薬品は患者希望としない場合、医療上必要のコメントが必須となります。 入力コードに "//S"又は "//s"を入力してコメント選択肢の画面を表示します。

医薬品に医療上必要のコメント以外にレセプト記載が必要なコメントがある場合はそれら も併せて一覧表示します。

| 入力コード       | 名称            |
|-------------|---------------|
| . 210       | * 内服薬剤        |
| 620004417 2 | 【般先長】レキップ錠2mg |
| //S         |               |

| ~    | (K02)診療行     | 為入力-診療行為入 🗙 🕂                                                 |                     |              |             |              | -     |         | ×   |
|------|--------------|---------------------------------------------------------------|---------------------|--------------|-------------|--------------|-------|---------|-----|
| ÷    | → C          | ▲ 保護されていない通信 192.168.220.1                                    | 12:8000/client.html |              |             | ତିଲ          | ☆ ひ   |         | :   |
| (K   | 02)診療行為入力    | コー診療行為入力 - 医療法人 オルカ!                                          | 医院 [ormaster]       |              |             |              |       |         |     |
| 000  | 14           | テスト チョウキ                                                      | 男 0001 協会           | (01130012)   |             | <b>v</b> 30% | 頭書き   | 前回処     | 5 ? |
| R 6. | 10. 7        | (K98)診療行為一覧選択サブ                                               |                     |              |             |              |       | Γ       | メモ  |
|      |              |                                                               | F9 拡大検索 F           | 10 部分 F11 後方 | 【選択式コメント    | .]           | 食     | 索       | 7   |
| 診区   | 入力コード        | 番号                                                            | 名 称                 |              | 单位 単価       | 入力CD         | 12    | 科       | 保険  |
| 12   | 112007410    | C** 長期収載品の選定療養に関                                              | 引する取扱い              |              |             |              |       | 内 000   | )1  |
| 12   | 112011010    | 1 医療上必要:効能・効果に差異                                              |                     |              |             |              |       | 内 000   | )1  |
| 21   | .210         | 2 医療上必要:副作用、相互作用、                                             | 治療効果に差異             |              |             |              |       | 内 000   | 11  |
|      | 620004417 2  | <ol> <li>3 医療上必要:ガイドラインにて切</li> <li>4 医療上必要:剤ビトの違い</li> </ol> | り替えないことが推奨          |              |             |              | _     |         |     |
|      | //S          | 4 医療上必要: 剤形上の違い<br>5 左庫県辺等を敷まう提供困難                            |                     |              |             |              |       |         |     |
|      |              |                                                               |                     |              |             |              |       |         |     |
|      |              |                                                               |                     |              |             |              |       |         |     |
|      |              |                                                               |                     |              |             |              |       |         |     |
|      |              |                                                               |                     |              |             |              |       |         |     |
|      |              |                                                               |                     |              |             |              |       |         |     |
|      |              |                                                               |                     |              |             |              |       |         |     |
|      |              |                                                               |                     |              |             |              |       |         |     |
|      |              |                                                               |                     |              |             |              |       |         |     |
|      |              |                                                               |                     |              |             |              |       |         |     |
|      |              |                                                               |                     |              |             |              |       | 前       | 1/2 |
|      |              |                                                               |                     |              |             |              |       |         |     |
|      |              |                                                               |                     |              |             |              | 丙二    | 名       |     |
|      |              |                                                               |                     |              |             |              |       | イフキ     |     |
|      |              |                                                               |                     |              |             |              |       |         |     |
|      |              |                                                               | 目院採用                | ב <u>`</u>   | .ーザー登録      | ¥            |       |         |     |
|      |              |                                                               | 表示順                 |              | ×           |              |       |         |     |
|      | 合計点数         | Shift+F2 -                                                    | -般名 Shift+F5        | セット展開 Shi    | ift+F7 前頁 S | nift+F6 選択式  |       |         |     |
|      | 154          | 戻る F2 内服 F3 外用                                                | F4 注射 F5 器材         | F6 診療行為      | F7 次頁 F8 札  | 後查検索 F1      | 12 確定 |         |     |
| (+   | : 行挿入、- : 剤間 | 除、先頭空白・数量0:行削除、//:検索                                          | )                   |              |             |              |       | 中途      | 表示  |
| 1    | 療選択 クリ       | ア セット登録 受付                                                    | 患者登録 複数科保険          | 病名登録 収納登録    | 录 会計照会      | 算定履歴         | 包括診療  | 中途      | 終了  |
|      | 戻る 患者耳       | 双消 前回患者 訂正                                                    | 入力CD 前頁             | 次頁           | 氏名検索        | 予約登録         | 受付一覧  | <u></u> | 録   |

5 選定療養(「患者希望」)の入力

長期収載品を選定療養とする場合の入力方法は2通りとなります。

- ① 医薬品マスタ(告示)のコードの下に先発医薬品患者希望を入力
- ② 67マスタを使用して算定

患者希望とする医薬品コードの直下にシステム予約(099209909)を入力します。 医薬品に対してレセプト記載のコメントが必要な場合はその下に入力します。

入力例

| 入力コード        | 名称            |
|--------------|---------------|
| . 210        | * 内服薬剤        |
| 620004417 2  | 【般先長】レキップ錠2mg |
| 099209909*14 | 【先発医薬品患者希望】   |

入力チェック

- ·令和6年10月診療分以降
- ・外来分診療
- ·診療区分 14 (在宅)、20 (投薬)、30 (注射)
- ・薬剤の直下( 患者希望は薬剤の下に入力します )
- ・指示した薬剤が長期収載品に該当

※公費負担がある場合も選定療養の対象となります。

6 保険給付(「医療上の必要がある場合」)の入力

長期収載品について医療上の必要性があると認められる場合(例:医療上の必要性により医師が銘柄名処方(後発品への変更不可)をした場合)や、薬局に後発医薬品の在庫が無い場合など、後発医薬品を提供することが困難な場合については、選定療養とはせず、保険給付の対象とします。

院内処方の場合

保険給付とするための指示コードの入力はありません。 医薬品に対してレセプト記載のコメントが必要ですので入力します。

入力例 (院内処方)

| 入力コード        | 名称               |
|--------------|------------------|
| . 210        | * 内服薬剤           |
| 620004417 2  | 【般先長】レキップ錠2mg    |
| 820101320*14 | F 医療上必要:効能・効果に差異 |

院外処方の場合

保険給付とするため医薬品コードの直下にシステム予約(099209903)を入力します。 ただし、システム管理「1030 帳票編集区分情報」の「後発医薬品への変更可署名」を 「0 変更不可」としている場合は省略できます。

医薬品に対してレセプト記載のコメントが必要な場合はその下に入力します。

入力例 (院外処方)

| 入力コード        | 名称               |
|--------------|------------------|
| . 210        | * 内服薬剤           |
| 620004417 2  | 【般先長】レキップ錠2mg    |
| 099209903    | 【後発変更不可】         |
| 820101320*14 | F 医療上必要:効能・効果に差異 |

医療上必要のコメント入力のチェックは、登録ボタン押下時にチェックを行います。 チェックにより問題がある場合は以下のどれかのメッセージを表示します。

"警告!長期収載品の選定療養に関する取扱いのコメント入力がありません"

"警告!後発品変更不可の薬剤ではありません。このコメントは必要ありません。"

"警告!長期収載品の選定療養に関する取扱いのコメント対象の薬剤入力がありません" すべて警告扱いとしています。

7 負担金計算

保険給付と選定療養の負担に係る範囲 選定療養の場合には、長期収載品と後発品の価格差を踏まえ、後発医薬品の最高価格帯との価格 差の4分の3までを保険給付の対象とします。

選定療養に係る負担は、医療上の必要性等の場合は長期収載品の薬価で保険給付されることや、 市場実勢価格等を踏まえて長期収載品の薬価が定められていることを踏まえ、上記価格差の4分 の1相当分とします。

入力例 (院内処方)

| 入力コード        | 名称            | 数量・点数         |
|--------------|---------------|---------------|
| . 210        | * 内服薬剤        |               |
| 620004417 2  | 【般先長】レキップ錠2mg | 2 錠           |
| 099209909*14 | 【先発医薬品患者希望】   | 23 × 1 23 (4) |

レキップ錠2mgを2錠とした場合

レキップ錠2mg 134.1円 (後発品最高薬価 54.1円)

#### 選定療養費分

134.1円 - 54.1円 = 80.0円 80.0円 x 1/4 = 20.0円 (※) 20.0円 x 2 錠 = 40.0円 (>15円) = 4 点

4 点 x 10 円 = 40 円 40 円 + 40 円 x 10% (消費税) = 44 円 (選定療養費)

診療行為入力画面では価格差 1/4 を薬価として薬剤料を計算した点数を [数量・点数] 欄の中 に()括弧内に表示します。

#### 保険給付分

134.1円 - 20.0円(※より) = 114.1円 114.1円 x 2錠 = 228.2円(>15円) = 23点

## 8 処方箋

処方箋の様式が変更になりました。 「変更不可」欄の隣に「患者希望」欄が追加されました。 患者希望の指示をした場合は該当医薬品について「×」を記載します。

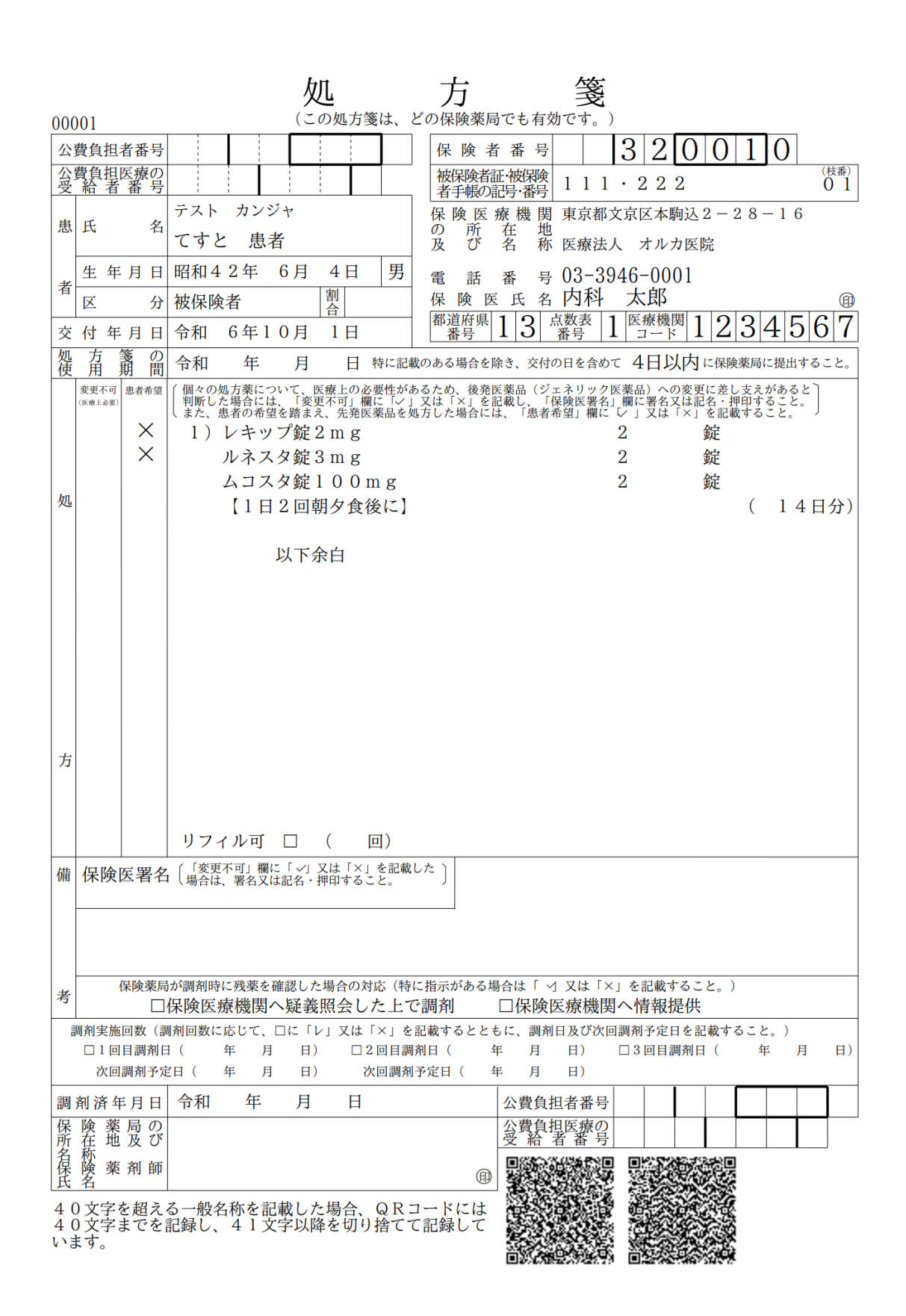

## 9 診療費明細書

長期収載品を患者希望とした場合、医薬品名称の末尾に"(選)"が付きます。

# 「診療区分」に"選定療養"とし、"長期収載品の選定療養に係る患者負担額"として選定療 養費(税込)をまとめて記載します。

| No.   | 48                                                                                 | 診療費明細書       |                                |                  |      | 1 古                            |
|-------|------------------------------------------------------------------------------------|--------------|--------------------------------|------------------|------|--------------------------------|
| 診療日   | 令和 6年10月 1日                                                                        | 内科           | 発行日 令利                         | 6                | 年10月 | 1 頁<br>1 日                     |
| 氏名    | てすと 患者                                                                             | 様保           | 険種類 国保                         |                  |      |                                |
| 患者番号  | ÷ 00001                                                                            | 負            | 担割合 3                          | 割                |      |                                |
| 診療区分  | 名                                                                                  | 称            | 単価                             | 日・回              | 合    | 計                              |
| 初・再診料 | * 再診料<br>*地域包括診療加算1<br>*外来感染対策向上加算(再診)<br>*連携強化加算(再診)<br>*サーベイランス強化加算(再診)          |              | $750 \\ 280 \\ 60 \\ 30 \\ 10$ | 1<br>1<br>1<br>1 |      | $750 \\ 280 \\ 60 \\ 30 \\ 10$ |
| 医学管理等 | *生活習慣病管理料2                                                                         |              | 3330                           | 1                |      | 3, 330                         |
| 投薬    | <ul> <li>*レキップ錠2mg(選) 2錠</li> <li>ルネスタ錠3mg(選) 2錠</li> <li>ムコスタ錠100mg 2錠</li> </ul> |              | 350                            | 14               |      | 4,900                          |
|       | *調剤料(内服薬・浸煎薬・屯服薬)                                                                  |              | 110                            | 1                |      | 110                            |
|       | *処方料(その他)                                                                          |              | 420                            | 1                |      | 420                            |
| 選定療養  | *長期収載品の選定療養に係る患者負担額                                                                | 領 (内消費税 84円) |                                |                  |      | 924                            |
|       | 以下余白                                                                               |              |                                |                  |      |                                |
|       |                                                                                    |              |                                |                  |      |                                |
|       |                                                                                    |              |                                |                  |      |                                |
|       |                                                                                    |              |                                |                  |      |                                |
|       |                                                                                    |              |                                |                  |      |                                |

# 10 診療費請求書兼領収書

帳票の例は「保険適用外」がある様式です。 例では投薬料の保険適用外に選定療養費を印字しています。

**ORCA** Project

| No. | 48 |       |    | 診療費請求書兼領収書 |     |    | (言)   | 「正) |
|-----|----|-------|----|------------|-----|----|-------|-----|
| 診療日 | 令和 | 6年10月 | 1日 |            | 発行日 | 令和 | 6年10月 | 1日  |

| 氏名ですと見                   | 患者                | 様     | 種類 国保   | :      |     |     |          |       |
|--------------------------|-------------------|-------|---------|--------|-----|-----|----------|-------|
| 患者番号 00001               |                   | 内科    | -       | 負担     | 割合  | 3 割 |          |       |
|                          | 保険適用              | 保険適用外 |         |        |     |     |          | 円     |
| 初 · 再 診 料                | 113点              | 円     |         |        |     |     |          | 円     |
| 医学管理等                    | 333点              | 円     |         |        |     |     |          | 円     |
| 在宅医療                     | 点                 | 円     |         |        |     |     |          | 円     |
| 投 薬                      | 543点              | 924円  |         |        |     |     |          | 円     |
| 注 射                      | 点                 | 円     |         |        |     |     |          | 円     |
| 処 置                      | 点                 | 円     |         |        |     |     |          | 円     |
| 手 術                      | 点                 | 円     |         |        |     |     |          | 円     |
| 麻酔                       | 点                 | 円     |         |        |     |     |          | 円     |
| 検 査                      | 点                 | 円     |         |        |     |     |          | 円     |
| 画 像 診 断                  | 点                 | 円     |         | 自費     | 計   |     |          | 円     |
| リハビリテーション                | 点                 | 円     |         | 消費税(   | 再揭) |     |          | 円     |
| 精神科専門療法                  | 点                 | 円     |         | 公弗 二 並 |     |     |          | ш     |
| 放射線治療                    | 点                 | 円     |         | 公員一即   | 貝但並 |     |          |       |
| 病 理 診 断                  | 点                 | 円     |         | 調 整    | 金   |     |          | 円     |
| 入院料等                     | 点                 | 円     |         |        |     |     |          |       |
| その他                      | 点                 | 円     |         |        |     |     |          |       |
| 合計点数                     | 989点              |       |         |        |     | 2   | 2 /      | 1 4 m |
| <b> </b>                 | 2 9 7 0 [[        | 7     |         | 請 氷 領  |     | Δ,  | <u>ع</u> | t 4円  |
| 体映力莫担亚识                  | 2, 370            | 消     | 月賀祝(円掲) |        |     |     | 0        | 94円   |
| <b>尼</b> 除滴田从 今          | 0.2.4 🖽           | 前     |         | 請求額    |     |     | 0        | 0円    |
| 1不P双週用7下並領<br>※弗铅(軍損)    | <u>924</u><br>одп | 合     | 計       | 請求額    |     | 2,  | 34       | 4円    |
| 伯貞悦(円拘) <br>※領収書は再発行いたしか |                   | 今     | · 🔲     | 入金額    |     | 2,  | 3 4      | 14円   |

※額収書は再発行いたしかねますので、大切に保管して下さい。

 フロハ本・額

 ※額収書は再発行いたしかねますので、大切に保管して下さい。

 ※厚生労働省が定める診療報酬や薬価等には、医療機関等が仕入れ時に負担する消費税が反映されています。

## 11 お薬情報

薬剤情報マスタの登録は67マスタについて登録する必要はありません (マスタを参照しても データはありません)。

患者希望を67マスタで算定した場合でも内部で告示マスタのコードに置き換えてお薬情報を作 成します。

| 入力コード       | 名称             | 数量・点数 |
|-------------|----------------|-------|
| . 210       | * 内服薬剤         |       |
| 670004417 2 | レキップ錠2mg(選)    | 2 錠   |
| 672149001 2 | 【睡】ルネスタ錠3mg(選) | 2 錠   |
| 620452801 2 | ムコスタ錠100mg     | 2 錠   |

Y02001\*14【1日2回朝夕食後に】35×14490 (84)

帳票例

薬剤名には"(選)"のない名称になります。

00001 テスト カンジャ

てすと 患者 様

お薬情報(3種類)

令和 6年10月 2日

| _ | / | ~ |
|---|---|---|
|   |   |   |
|   |   |   |
|   |   |   |
|   |   |   |

1頁

| NO | 薬剤名 効能・                                                                                                    | ·効果                                                                                                    | 色・形・言 | 記号 | 起                    | 朝                                     | 昼    | 夕            | 寝        | 注意事項                                                                                                    |
|----|----------------------------------------------------------------------------------------------------|----------------------------------------------------------------------------------------------------|-------|----|----------------------|---------------------------------------|------|--------------|----------|----------------------------------------------------------------------------------------------------|
| 1  | レキップ錠2mg<br>ドパミンD2受容体を刺激<br>より抗パーキンソン病作用<br>るえ、筋肉のこわばり、勇<br>るえ、筋肉のこわばり、勇<br>で<br>、<br>、<br>の症状を<br>。<br>通常、パーキンソン病の注<br>れます。 | 数することに<br>目を示し、ふ<br>動作が遅くな<br>と改善します<br>台療に用いら                                                            |       | •  | 1日<br>14<br>1日<br>全2 | 1<br>2回分回20<br>8錠                     | 朝夕上記 | 1<br>食後<br>量 | <i>с</i> | 眠気、前兆のない急な眠り込みがあらわれること<br>がありますので、自動車の運転、機械の操作、高<br>所での作業など危険を伴う作業は行わないように<br>してください。<br>めまい、立ちくらみ、ふらつきがみられることが<br>あります。このような症状があらわれたら医師に<br>相談してください。<br>社会的に不利な結果を招くにもかかわらずギャン<br>ブルや過剰で無計画な買い物を持続的に繰り返し<br>たり、性欲や食欲が病的に亢進するなど、衝動が<br>抑えられない症状があらわれることがあります。<br>患者さんや家族の方は、医師からこれらについて<br>理解できるまで説明を受けてください。また、こ<br>れらの症状があらわれた場合には医師に相談して<br>ください。 |
| 2  | ルネスタ錠3mg<br>睡眠に深く関わるGABA<br>用することにより、寝つき<br>眠りを持続させる働きがま<br>通常、不眠症の治療に用い                                                     | A受容体へ作<br>きをよくし、<br>5ります。<br>いられます。                                                                       | 3     | 3  | 1日<br>14<br>1日<br>全2 | 1<br>2回<br>日分<br>2回<br>8錠             | 朝夕上記 | 1<br>食後<br>量 | С        | 薬の影響が次の朝以降にみられたり、眠気を催し<br>たり、注意を集中することができなくなることが<br>あるので、自動車など危険を伴う機械の操作はし<br>ないでください。<br>アルコール(飲酒)は薬の作用を強め、副作用が<br>起きやすくなるので、飲酒はさけてください。<br>授乳中の方は、この薬を使用している間は授乳を<br>避けてください。                                                                                                    |
| 3  | ムコスタ錠100mg<br>胃粘膜プロスタグランジン<br>用や胃粘膜保護作用により<br>を抑制し、胃粘液量や胃粘<br>増加で血行動態の障害を<br>を抑え、胃粘膜を修復しま<br>通常、胃潰瘍の治療、急性<br>胃炎の急性増悪期の胃粘腸    | <ul> <li>× E 2 増加作</li> <li>)胃粘膜傷害</li> <li>)胃液量の</li> <li>(炎毒し、炎症</li> <li>(炎や慢性</li> <li>(びら</li> </ul> |       | -  | 1日<br>14<br>1日<br>全2 | 1<br>2回<br>2<br>日<br>分<br>回<br>金<br>錠 | 朝夕上記 | 1<br>食後<br>量 | E        |                                                                                                    |